|                                               | Insurance Plans Available in Nevada |                     |             |                 |  |  |  |  |  |
|-----------------------------------------------|-------------------------------------|---------------------|-------------|-----------------|--|--|--|--|--|
|                                               | Insurable Crops                     | Insured Acres       | Total Acres | Percent Insured |  |  |  |  |  |
|                                               | Alfalfa Seed                        | 2 741               | 6,000       | 46%             |  |  |  |  |  |
|                                               | Barley                              | 125                 | 5,000       | 3%              |  |  |  |  |  |
|                                               | Forage Production                   | 16 6/0              | 265,000     | 6%              |  |  |  |  |  |
|                                               | Nursery                             | 10,0+0              | 200,000     | Liability \$0   |  |  |  |  |  |
|                                               | Pototoos                            | 6 720               | 8 300       | LIADIIILY \$0   |  |  |  |  |  |
|                                               | Foldioes                            | 0,720               | 12,000      | 01%<br>710/     |  |  |  |  |  |
|                                               | vvneat                              | 0,400               | 12,000      | / 1%            |  |  |  |  |  |
|                                               |                                     |                     |             |                 |  |  |  |  |  |
|                                               |                                     |                     |             |                 |  |  |  |  |  |
|                                               |                                     |                     |             |                 |  |  |  |  |  |
|                                               |                                     |                     |             |                 |  |  |  |  |  |
|                                               |                                     |                     |             |                 |  |  |  |  |  |
| 2004                                          |                                     |                     |             |                 |  |  |  |  |  |
| 2004                                          |                                     |                     |             |                 |  |  |  |  |  |
|                                               |                                     |                     |             |                 |  |  |  |  |  |
| Nevada                                        |                                     |                     |             |                 |  |  |  |  |  |
| i i o vada                                    |                                     |                     |             |                 |  |  |  |  |  |
| Cron                                          |                                     |                     |             |                 |  |  |  |  |  |
| Стор                                          |                                     |                     |             |                 |  |  |  |  |  |
|                                               |                                     |                     |             |                 |  |  |  |  |  |
| Insurance                                     |                                     |                     |             |                 |  |  |  |  |  |
|                                               |                                     |                     |             |                 |  |  |  |  |  |
| Profile                                       |                                     |                     |             |                 |  |  |  |  |  |
|                                               |                                     |                     |             |                 |  |  |  |  |  |
|                                               |                                     |                     |             |                 |  |  |  |  |  |
|                                               |                                     |                     |             |                 |  |  |  |  |  |
|                                               |                                     |                     |             |                 |  |  |  |  |  |
|                                               |                                     |                     |             |                 |  |  |  |  |  |
|                                               |                                     |                     |             |                 |  |  |  |  |  |
|                                               |                                     |                     |             |                 |  |  |  |  |  |
|                                               |                                     |                     |             |                 |  |  |  |  |  |
|                                               |                                     |                     |             |                 |  |  |  |  |  |
|                                               |                                     |                     |             |                 |  |  |  |  |  |
|                                               |                                     |                     |             |                 |  |  |  |  |  |
|                                               | Onen Dilet Dreamone                 |                     |             |                 |  |  |  |  |  |
| Davis Regional Office                         | Crop Pllot Programs                 |                     |             |                 |  |  |  |  |  |
|                                               | Forage (Alfalfa) Seed               | Humboldt and Pershi | ng Counties |                 |  |  |  |  |  |
| Addresse 420 C Street #4169                   | (2002)                              |                     |             |                 |  |  |  |  |  |
| Address: 430 G Street, #4168                  | LIVESTOCK RISK Protection           | All Counties        |             |                 |  |  |  |  |  |
| Phone: (530) 792-5870                         |                                     |                     |             |                 |  |  |  |  |  |
| Fax: (530) 792-5893                           |                                     |                     |             |                 |  |  |  |  |  |
| F-Mail:                                       |                                     |                     |             |                 |  |  |  |  |  |
| William.Murphy@rma.usda.gov                   |                                     |                     |             |                 |  |  |  |  |  |
|                                               |                                     |                     |             |                 |  |  |  |  |  |
|                                               |                                     |                     |             |                 |  |  |  |  |  |
| Western Regional                              |                                     |                     |             |                 |  |  |  |  |  |
|                                               |                                     |                     |             |                 |  |  |  |  |  |
| Compliance Office                             |                                     |                     |             |                 |  |  |  |  |  |
| Contact: Susan Choy, Director                 |                                     |                     |             |                 |  |  |  |  |  |
|                                               |                                     |                     |             |                 |  |  |  |  |  |
| Davis, CA 95616-4167                          |                                     |                     |             |                 |  |  |  |  |  |
| FIUNE. (330) / 92-3830<br>Fax: (530) 702-5865 |                                     |                     |             |                 |  |  |  |  |  |
| F-Mail                                        |                                     |                     |             |                 |  |  |  |  |  |
| Susan Chov@rma usda dov                       |                                     |                     |             |                 |  |  |  |  |  |
| <u>Guoan.onoy emia.uoua.gov</u>               | 1                                   |                     |             |                 |  |  |  |  |  |
| Data current as of March, 2005                |                                     |                     |             |                 |  |  |  |  |  |

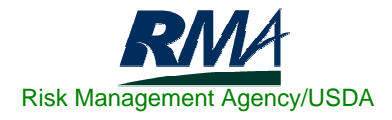

## Nevada Fifteen Year Crop Insurance History

|       | Policies<br>Earning | Net Acres |            | Gross     |            |            |
|-------|---------------------|-----------|------------|-----------|------------|------------|
| Year  | Premium             | Insured   | Liability  | Premium   | Losses     | Loss Ratio |
| 1990  | 18                  | 2,300     | 290,000    | 10,000    | 60,000     | 6.00       |
| 1991  | 9                   | 990       | 70,000     | 10,000    | 20,000     | 2.00       |
| 1992  | 5                   | 840       | 50,000     | 10,000    | 50,000     | 5.00       |
| 1993  | 77                  | 9,900     | 1,280,000  | 60,000    | 80,000     | 1.33       |
| 1994  | 13                  | 1,730     | 22,000     | 10,000    | 140,000    | 14.00      |
| 1995  | 125                 | 41,700    | 4,200,000  | 200,000   | 90,000     | 0.45       |
| 1996  | 138                 | 50,550    | 6,890,000  | 350,000   | 10,000     | 0.03       |
| 1997  | 42                  | 17,160    | 2,270,000  | 140,000   | 0          | 0.00       |
| 1998  | 17                  | 9,190     | 1,580,000  | 110,000   | 0          | 0.00       |
| 1999  | 60                  | 8,140     | 1,592,000  | 88,000    | 0          | 0.00       |
| 2000  | 22                  | 6,950     | 1,567,000  | 67,000    | 500        | 0.01       |
| 2001  | 17                  | 8,790     | 3,558,000  | 128,832   | 30,000     | 0.23       |
| 2002  | 52                  | 30,933    | 13,711,701 | 1,332,741 | 3,030,093  | 2.27       |
| 2003  | 50                  | 31,582    | 16,097,019 | 1,773,754 | 5,361,945  | 3.02       |
| 2004  | 88                  | 38,281    | 16,728,834 | 2,057,253 | 2,934,941  | 1.43       |
| Total | 733                 | 259,036   | 69,906,554 | 6,347,580 | 11,807,479 | 1.86       |

**NOTE:** To see detailed information on the above 15 Year Crop Insurance History by County, go to RMA's Summary of Business Application at: <u>http://www3.rma.usda.gov/apps/sob/</u> and then click on the "Run Application" button. Select the State/County tab and then select the appropriate Year and State to get a listing by County. Select the desired output type – Web Output, Formatted Print, or Download Data to Excel.

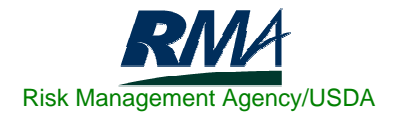